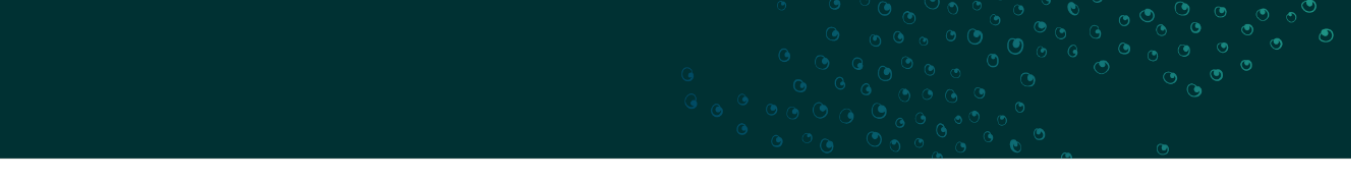

# Educational Purposes Permit (Classroom) – User Guide Online Services

The purpose of this guide is to provide Authority Holders with instructions for using Online Services for submitting a return of operations associated with their Educational Purposes Permit (Classroom) authorities.

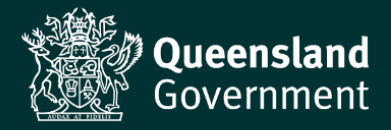

## Table of Contents

| 1. In | ntroduction                | 3 |
|-------|----------------------------|---|
| ٠     | Purpose and audience       | 3 |
| 2. Re | Returns                    | 3 |
| ٠     | Overview                   |   |
| 3. Co | Completing your Return     | 4 |
| ٠     | Authority reference number | 4 |
| ٠     | Related Returns / Reports  | 5 |
| •     | Getting Started            | 5 |
| •     | Returns / Report Details   | 5 |
| •     | Documents                  | 6 |
| •     | Review                     | 6 |
| •     | Declaration                | 6 |
|       |                            |   |

# 1. Introduction

## • Purpose and audience

The purpose of this guide is to provide instructions for Authority Holders using Online Services to submit their return of operations as part of an Educational Purposes Permit (Classroom) authority issued by the department.

To register or access Online Services click here - https://www.business.qld.gov.au/runningbusiness/environment/online-services

Authority Holders that have an Educational Purposes Permit (Classroom) authority issued through the 'Wildlife Authorities' hub can continue to submit returns by email. All other Authority Holders must use the 'Scientific, Educational, Conservation and Research Authorities' hub.

To access the return document required for upload as part of the process, click on the banner, *Scientific, Educational, Conservation and Research Authorities.* 

| Environmental Authorities<br>Apply for and manage environmental authorities for prescribed ERAs and resource activities.                                                                                   |                                |
|----------------------------------------------------------------------------------------------------|--------------------------------|
|                                                                                                    |                                |
| Wildlife Authorities<br>Apply for and manage authorities for protected animals and plants (excluding macropod harvesting, all research and educational purposes permits).                                  |                                |
|                                                                                                    |                                |
| Parks & Forests Authorities<br>Apply for and manage authorities on Queensland Parks and Wildlife Service managed areas including marine parks, protected areas and State Forests (exc                      | cluding all research permits). |
|                                                                                                    |                                |
| Scientific, Educational, Conservation and Research Authorities<br>Apply and manage authorities for, scientific, educational, conservation, research and biodiscovery purposes for the State of Queensland. |                                |
|                                                                                                    |                                |
| Macropods<br>Apply for and manage macropod licenses and activities.                                                                                                    |                                |
|                                                                                                    |                                |
| Waste Tracking<br>Manage waste tracking activities.                                                                                                    |                                |
|                                                                                                    |                                |
|                                                                                                    |                                |

# 2. Returns

#### • Overview

When you click on the Returns / Reports, you will see a list of returns associated with your authority.

| My Incomplete Actions >                                                                                                    | Returns / Reports         |           |           |               |
|----------------------------------------------------------------------------------------------------|---------------------------|-----------|-----------|---------------|
| Actions                                                                                                    | Search                    | Authority | Reference | Authority Typ |
| Apply for a new Authority                                                                                                    | Any                       | Any       |           | Any           |
| You may need to apply for an Authority to<br>conduct a specific activity within Queensland                                            |                           |           |           |               |
| ranks and windine service managed areas.                                                                                              | Return / Report Reference |           | Status    | Received Date |
| Other Actions<br>To view actions relating to an existing                                                                              | RET-100734832             |           | Submitted | 09/01/2025    |
| Authority, such as amendments, surrender,<br>nvoice or return, see Records menu below.<br>To amend or surrender, click on authorities | RET-100734863             |           | Submitted | 10/01/2025    |
| then click authority reference number and<br>related actions.                                                                         | RET-100735505             |           | Draft     |               |
|                                                                                                    | RET-100735206             |           | Submitted | 10/01/2025    |
| lecords                                                                                                    | RET-100735213             |           | Draft     |               |
| Authorities                                                                                                    | RET-100734851             |           | Submitted | 09/01/2025    |
| eturns / Reports                                                                                                    | RET-100735512             |           | Draft     |               |
| nvoices                                                                                                    | RET-100735521             |           | Draft     |               |
|                                                                                                    | RET-100734842             |           | Submitted | 09/01/2025    |
|                                                                                                    | RET-100734874             |           | Submitted | 10/01/2025    |

This overview will show you the return reference number, status, and the start and end date for the return period. Returns are due yearly and are prefixed with 'RET'

# 3. Completing your Return

To start your Return of Operations, click on the authority reference number or click on 'Authorities' under records, then click the authority reference number. If you received multiple authorities from a single application, they will have the same application reference number.

| Scientific, Educational,<br>Conservation and<br>Research Authorities                                                                    | 100                 |                        |                  | and the second     |  |
|----------------------------------------------------------------------------------------------------|---------------------|------------------------|------------------|--------------------|--|
| Customer Record: Matt Harris<br>Customer Reference Number: 100591936                                                                    | -                   |                        |                  | Contraction of the |  |
| My Incomplete Actions                                                                                                    | Authorities         |                        |                  |                    |  |
| Actions                                                                                                    | Search              | Application Reference  | Status           |                    |  |
| Apply for a new Authority                                                                                                    | Any                 | Any                    | Алу              | Any                |  |
| You may need to apply for an Authority to<br>conduct a specific activity within Queensland<br>Parks and Wildlife Service managed areas. | Autoria Deferrar    | And Franking Defension | Burra la Charas  |                    |  |
| Other Actions                                                                                                    | Authority Reference | Application Reference  | Person in Charge |                    |  |
| To view actions relating to an existing                                                                                                 | P-EPPC-100734888    | A-EDUC-NEW-100727402   | Matt Harris      |                    |  |
| Authority, such as amendments, surrender,<br>invoice or return, see Records menu below.                                                 | P-EPPC-100734890    | A-EDUC-NEW-100727403   | Matt Harris      |                    |  |
| then click authority reference number and<br>related actions.                                                                           | P-MPR-100729082     | A-RESCH-NEW-100729081  | Matt Harris      |                    |  |
|                                                                                                    | P-MPR-100729082-1   | A-RESCH-AMD-100729755  | Matt Harris      |                    |  |
| Records                                                                                                    | P-MPR-100729200     | A-RESCH-NEW-100729198  | Matt Harris      |                    |  |
| Authorities                                                                                                    | P-MPR-100729200-1   | A-RESCH-AMD-100729518  | Matt Harris      |                    |  |
| Applications                                                                                                    |                     |                        |                  |                    |  |
| Returns / Reports                                                                                                    | P-MPR-100729490     | A-RESCH-NEW-100729477  | Matt Harris      |                    |  |
| Invisions                                                                                                    | P-MPR-100729779     | A-RESCH-NEW-100728952  | Matt Harris      |                    |  |

### • Authority reference number

When you have selected the authority reference number you will see an overview of that authority and you can now click on the related returns / reports tab.

| Au<br><sup>Sur</sup> | Authority Reference: P-EPPC-100734888 |                                       |                                                            |  |  |  |                      |                    |
|----------------------|---------------------------------------|---------------------------------------|------------------------------------------------------------|--|--|--|----------------------|--------------------|
|                      |                                       | General In                            | formation                                                  |  |  |  |                      |                    |
|                      | General Information >                 | Authority Det                         | ails                                                       |  |  |  |                      |                    |
|                      | Documents                             | Application<br>Reference              | A-EDUC-NEW-100727402                                       |  |  |  | Status<br>Start Date | Granted 01/01/2024 |
|                      | Related Returns / Reports             | Authority Reference<br>Authority Type | P-EPPC-100734888<br>Educational Purpose Permit (Classroom) |  |  |  | Expiry Date          | 31/12/2028         |
| L                    |                                       | Authority Holder                      | Matt Harris                                                |  |  |  |                      |                    |

### • Related Returns / Reports

This page shows the status of each return.

#### Authority Reference: P-EPPC-100734888

| Summary Related Actions         |                             |           |            |
|---------------------------------|-----------------------------|-----------|------------|
|                                 | Related Returns / Reports   |           |            |
| General Information             | Available Returns / Reports |           |            |
| Activities and Location Details |                             |           |            |
| Documents                       | Return / Report Referencee  | Status    | Start Date |
| Related Returns / Reports >     | RET-100735205               | Due       | 01/01/2024 |
| Kelatea Ketamar Keporta /       | RET-100735206               | Submitted | 01/01/2025 |
|                                 | RET-100734892               | Submitted | 02/01/2024 |

The difference statuses mean the following:

- Draft means this return is due in the future
- Due means this return is due now
- Overdue means this this return is overdue

Click on the return reference number that is either overdue or due to begin the return submission.

#### • Getting Started

On this page you will see an overview of how to complete the return and a link to the return forms. Click on the NEXT tab to progress.

Returns / Report Reference: RET-100735205

|                          | How to complete this form                                                                                                    |
|--------------------------|----------------------------------------------------------------------------------------------------|
| Getting Started >        | This return and report form is submitted online using an internet connection. You can save a partially completed form and submit at a later data.     Research and educational authorities have an annual return cycle, which must be submitted within 20 business days of the anniversary date. If you hold several authorities for the same project, you only need to complete the one combined return. |
| Returns / Report Details | At the end of the project, a report is required within 6 months. This report is to provide a synopsis of the research undertaken.     The return and report form must be downloaded and completed and then uploaded within the documents tab. The forms can be downloaded here: EPP (Classroom) Return Research / Education Return Research / Education Return                                            |
| Documents                |                                                                                                    |
| Review                   |                                                                                                    |
| Declaration              |                                                                                                    |
|                          |                                                                                                    |

### • Returns / Report Details

On this page you will see an overview of the return, the return period and the associated authority.

Using the link above, download a copy of the Educational Purposes (Classroom) return and record acquisitions, disposals and movements.

Returns / Report Reference: RET-100735205

|                            | Returns /                      | eturns / Report Details                                                                       |                |                                        |  |  |  |  |  |
|----------------------------|--------------------------------|-----------------------------------------------------------------------------------------------|----------------|----------------------------------------|--|--|--|--|--|
| Getting Started            | General Infor                  | rmation                                                                                       |                |                                        |  |  |  |  |  |
| Returns / Report Details > | Returns / Report<br>Reference  | RET-100735205                                                                                 | Holder         | Matt Harris                            |  |  |  |  |  |
| Documents                  | Status                         | Due                                                                                           | Authority Type | Educational Purpose Permit (Classroom) |  |  |  |  |  |
| Review                     | Start Date                     | 1 Jan 2024                                                                                    |                |                                        |  |  |  |  |  |
| Declaration                | End Date<br>Have you undertake | 31 Dec 2024 n any research, education or conservation activities during the last 12 months? * |                |                                        |  |  |  |  |  |
|                            | Yes                            |                                                                                               |                |                                        |  |  |  |  |  |
|                            | O No                           |                                                                                               |                |                                        |  |  |  |  |  |

#### Documents

As part of the return requirement, it is mandatory that you upload a copy of the completed return.

| Cotting Started          | Documents                                                                                                    |                                |                                      |  |  |  |  |  |  |
|--------------------------|----------------------------------------------------------------------------------------------------|--------------------------------|--------------------------------------|--|--|--|--|--|--|
| Getting Started          |                                                                                                    |                                |                                      |  |  |  |  |  |  |
| Returns / Report Details | Please note:<br>• maximum upload file size for a single file is 50 MB                                                                                                    |                                |                                      |  |  |  |  |  |  |
| Documents >              | a maximum of 13 documents can be uploaded across all the sections.                                                                                                    |                                |                                      |  |  |  |  |  |  |
| Review                   | Review         Scientific Research Return of Operations           Deciaration         A return of operations or report must be completed and uploaded in this section. The form can be located here: <u>EPP (Classroom) Return</u> |                                |                                      |  |  |  |  |  |  |
| Declaration              |                                                                                                    |                                |                                      |  |  |  |  |  |  |
|                          | File                                                                                                    | Document Name                  | Document Type                        |  |  |  |  |  |  |
|                          | Return of Operations     DOCX - 115.04 KB                                                                                                    | Completed Return of Operations | Application Supporting Documentation |  |  |  |  |  |  |
|                          | UPLOAD C Drop files here                                                                                                    |                                |                                      |  |  |  |  |  |  |
|                          | Additional Supporting Information                                                                                                    |                                |                                      |  |  |  |  |  |  |
|                          | File                                                                                                    | Document Name                  | Document Type                        |  |  |  |  |  |  |
|                          | UPLOAD Drop files here                                                                                                    |                                |                                      |  |  |  |  |  |  |

### • Review

The review page will give you an overview of the return. If there is any mandatory information missing, you will see red text at the top of the page and a link back to the question. If correct, click next.

| Returns / Report Refe    | erence: RET-10                                                                                     | 00735205        |                                      |                             |                                        |                        |                       |  |  |  |
|--------------------------|----------------------------------------------------------------------------------------------------|-----------------|--------------------------------------|-----------------------------|----------------------------------------|------------------------|-----------------------|--|--|--|
|                          | Returns / Report Details                                                                           |                 |                                      |                             |                                        |                        |                       |  |  |  |
| Getting Started          | General Information                                                                                |                 |                                      |                             |                                        |                        |                       |  |  |  |
| Returns / Report Details | Returns / Report RET<br>Reference                                                                  | T-100735205     |                                      | Holder<br>Related Authority | Matt Harris                            |                        |                       |  |  |  |
| Documents                | Status Du                                                                                          | e               |                                      | Authority Type              | Educational Purpose Permit (Classroom) |                        |                       |  |  |  |
| Review >                 | Start Date 1 Ja                                                                                    | an 2024         |                                      |                             |                                        |                        |                       |  |  |  |
| Declaration              | End Date 31                                                                                        | Dec 2024        |                                      |                             |                                        |                        |                       |  |  |  |
|                          | Have you undertaken any research, education or conservation activities during the last 12 months?* |                 |                                      |                             |                                        |                        |                       |  |  |  |
|                          | O No                                                                                               |                 |                                      |                             |                                        |                        |                       |  |  |  |
|                          | Documents                                                                                          |                 |                                      |                             |                                        |                        |                       |  |  |  |
|                          | Saved Document                                                                                     |                 |                                      |                             |                                        |                        |                       |  |  |  |
|                          | Document Name                                                                                      | •               | Document Type                        | Section Name                |                                        | Uploaded By            | Created Date          |  |  |  |
|                          | Completed Return                                                                                   | n of Operations | Application Supporting Documentation | Scientific Research Retu    | rn of Operations                       | mattuat@mailinator.com | 17/01/2025            |  |  |  |
| « BACK CANCEL            |                                                                                                    |                 |                                      |                             |                                        |                        | » SAVE & CLOSE > NEXT |  |  |  |

### • Declaration

You are required to read the certification and privacy statement, then click accept, then click submit.

| Returns / Report Refe    | rence: RET-100735205                                                                                                    |                         |
|--------------------------|----------------------------------------------------------------------------------------------------|-------------------------|
|                          | Authority holder's certification and privacy statement:                                                                                                    |                         |
| Catting Standard         | If you have not told the truch or attempted to be misleading in this application, you may be liable for prosecution under the relevant Acts or Regulations.                                                                                                    |                         |
| Getting started          | • By submitting this form I do solemnly and sincarely declare that the information provided is true and correct to the best of my knowledge and I make this solemn declaration conscientiously believing the same to be true and by virtue of the provisions of the Clarks Act 1857. |                         |
| Returns / Report Details | I understand that information supplied on or with this application form may be disclosed publicly in accordance with the Right to Information Act 2009 and the Evidence Act 1977. Information may be disclosed to third parties for research and auditing purposes.                  |                         |
|                          | The department of Environment and Science is collecting the information on this form for reporting and park management purposes.                                                                                                    |                         |
| Documents                | This information is required under either the authorising legislation or a condition of your authority.                                                                                                    |                         |
| Review                   | This information will only be accessed by authorised employees within the Permit holder's declaration department. Your information will not be disclosed to any other parties unless authorised or required by law.                                                                  |                         |
|                          | Please contact the Privacy team as privacy@dec.old.gov.au for any further queries.                                                                                                    |                         |
| Declaration >            |                                                                                                    |                         |
|                          | Cartest *                                                                                                    |                         |
| « BACK CANCEL            |                                                                                                    | > SAVE & CLOSE > SUBMIT |

You will see a message letting you know the return has been submitted.

| urn Submission                                                   |        |
|------------------------------------------------------------------|--------|
| Num of specialish RET-102735310 has been successfully submitted. |        |
|                                                                  | FINISH |

Once submitted, if you return to the home screen and click on Returns / Reports under records, you will see your return is showing the status of submitted.

| My Incomplete Actions                                                                                                    | Poturns / Poports         |                     |                |            |            |                     |
|----------------------------------------------------------------------------------------------------|---------------------------|---------------------|----------------|------------|------------|---------------------|
|                                                                                                    | Recurits / Reports        |                     |                |            |            |                     |
| Actions                                                                                                    | Search                    | Authority Reference | Authority Type |            | Status     |                     |
| Apply for a new Authority                                                                                                    | Any                       | Any                 | Any            | -          | Any        | SEARCH CI           |
| You may need to apply for an Authority to                                                                                                    |                           |                     |                |            |            |                     |
| Parks and Wildlife Service managed areas.                                                                                                    | Poturn / Poport Poforonco | Status              | Persived Data  | Start Date | End Date   | Authority Poforonco |
| Other Actions                                                                                                    | Return / Report Reference | Status              | Received Date  | Start Date | chu bate   | Autionity Reference |
| To view actions relating to an existing<br>Authority, such as amendments, surrender,<br>invoice or return, see Records menu below.<br>To amend or surrender, click on authorities,<br>then click authority reference number and<br>related actions. | RET-100735206             | Submitted           | 10/01/2025     | 01/01/2025 | 31/12/2025 | P-EPPC-100734888    |
|                                                                                                    | RET-100735205             | Submitted           | 17/01/2025     | 01/01/2024 | 31/12/2024 | P-EPPC-100734888    |
|                                                                                                    | RET-100734892             | Submitted           | 09/01/2025     | 02/01/2024 | 30/12/2024 | P-EPPC-100734888    |
| Records<br>Authorities<br>Applications                                                                                                    | REP-100735218             | Draft               |                | 01/01/2024 | 31/12/2028 | P-EPPC-100734890    |
|                                                                                                    | RET-100735213             | Draft               |                | 01/01/2025 | 31/12/2025 | P-EPPC-100734890    |
|                                                                                                    | RET-100735212             | Due                 |                | 01/01/2024 | 31/12/2024 | P-EPPC-100734890    |
|                                                                                                    | RET-100734891             | Submitted           | 09/01/2025     | 02/01/2024 | 30/12/2024 | P-EPPC-100734890    |

Your return of operations is now submitted.